# GUIA DE USUARIO PARA USUARIOS NO REGISTRADOS.

## CONSULTA PÚBLICA.

Un usuario no registrado podrá consultar aquéllos servicios de prevención que están operando en determinada provincia/especialidad o que ofrezcan servicios a empresas que estén relacionadas con una determinada actividad económica.

Para ello, en la página principal de la aplicación, dispone de la opción del menú Consultas  $\rightarrow$  Consulta pública:

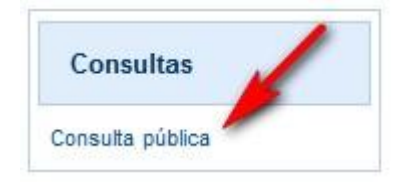

Al hacer click sobre esa opción del menú, la aplicación muestra una pantalla en la que se le pide al usuario que introduzca los criterios o filtros de búsqueda para poder localizar los servicios de prevención.

El resultado de la búsqueda será una lista de servicios de prevención que cumplan dichos criterios. Los criterios posibles son los siguientes:

- Buscar SPAs que operan en una determinada autonomía/provincia y ofrecen servicios para una actividad concreta.
- Buscar SPAs por la comunidad en la que están inscritos

Se puede utilizar la búsqueda por uno sólo de los criterios o por la combinación de ambos.

En ambos casos, se pueden ajustar más lo resultados de la búsqueda con filtros adicionales sobre los datos de los SPAs introduciendo:

- Nº de identificador
- Razón Social

| Consulta pública de Serv                         | vicios de Prevención Ajenos                    |  |  |  |  |
|--------------------------------------------------|------------------------------------------------|--|--|--|--|
| Filtro de SPAs                                   |                                                |  |  |  |  |
| N° Identificador(*):                             |                                                |  |  |  |  |
| Razón Social:                                    |                                                |  |  |  |  |
| Autonomía:                                       |                                                |  |  |  |  |
| Ámbito por actividad                             |                                                |  |  |  |  |
| Autonomía:                                       |                                                |  |  |  |  |
| Provincia:                                       | V                                              |  |  |  |  |
| Tipo de Actividad:                               | Alguna                                         |  |  |  |  |
| <ul> <li>Ajuste los filtros y realice</li> </ul> | e una búsqueda para obtener un listado de SPA. |  |  |  |  |
|                                                  | Suscar                                         |  |  |  |  |

#### Filtro de SPAs

Un SPA habrá sido inscrito en una única comunidad que es la que se indica en este apartado.

#### Ámbito por actividad

Un SPA puede estar trabajando en otras comunidades diferentes a las de su inscripción. En cada provincia podrá tener diferentes tipos de actividad.

En este apartado se podrán buscar SPAs que tengan cualquiera de los tipos de actividad marcando "Todas" o instalaciones técnicas, sanitarias, conciertos, acuerdos de colaboración como SPA principal o acuerdos de colaboración como SPA colaborador.

Si se utiliza este filtro, será obligatorio marcar alguno de los tipos de actividad o todos.

#### Ejemplos de selección de filtros

En el caso de que se quisieran buscar aquéllos servicios de prevención que estén operando en la Comunidad de Madrid y que tengan instalaciones sanitarias o instalaciones técnicas, se introducirían los siguientes datos:

| Consulta publica de Serv                           | vicios de Prevencion Ajenos                    |  |  |  |  |
|----------------------------------------------------|------------------------------------------------|--|--|--|--|
| Thuo ue SFAS                                       |                                                |  |  |  |  |
| N° Identificador(*):                               |                                                |  |  |  |  |
| Razón Social:                                      |                                                |  |  |  |  |
| Autonomía:                                         |                                                |  |  |  |  |
| Ámbito por actividad                               |                                                |  |  |  |  |
| Autonomía:                                         | COMUNIDAD DE MADRID V                          |  |  |  |  |
| Provincia:                                         | MADRID V                                       |  |  |  |  |
| Tipo de Actividad:                                 | Alguna                                         |  |  |  |  |
|                                                    |                                                |  |  |  |  |
| <ul> <li>Ajuste los filtros y realicada</li> </ul> | e una búsqueda para obtener un listado de SPA. |  |  |  |  |
|                                                    | Ruscar                                         |  |  |  |  |

Para consultar todos los servicios de prevención que operen en la comunidad, independientemente de la actividad, sería:

| Consulta pública de Ser     | vicios de Prevención Ajenos                    |
|-----------------------------|------------------------------------------------|
| Filtro de SPAs              |                                                |
| Nº Identificador(*):        |                                                |
| Razón Social:               |                                                |
| Autonomía:                  |                                                |
| Ámbito por actividad        |                                                |
| Ambito por actividad        |                                                |
| Autonomía:                  |                                                |
| Provincia:                  | MADRID V                                       |
| Tipo de Actividad:          | Todas                                          |
|                             |                                                |
| Ajuste los filtros y realic | e una búsqueda para obtener un listado de SPA. |
| L                           | Suscar                                         |

Para consultar los servicios de prevención inscritos en Madrid sería:

| Consulta pública de Servi                        | icios de Prevención Ajenos                   |  |  |  |  |  |
|--------------------------------------------------|----------------------------------------------|--|--|--|--|--|
| Filtro de SPAs                                   |                                              |  |  |  |  |  |
| N° Identificador(*):                             |                                              |  |  |  |  |  |
| Razón Social:                                    | Razón Social:                                |  |  |  |  |  |
| Autonomía:                                       | COMUNIDAD DE MADRID V                        |  |  |  |  |  |
| Ámbito por actividad                             |                                              |  |  |  |  |  |
| Autonomía:                                       |                                              |  |  |  |  |  |
| Provincia:                                       |                                              |  |  |  |  |  |
| Tipo de Actividad:                               | Alguna                                       |  |  |  |  |  |
| <ul> <li>Ajuste los filtros y realice</li> </ul> | una búsqueda para obtener un listado de SPA. |  |  |  |  |  |
|                                                  | Suscar                                       |  |  |  |  |  |

Guía para Usuarios No Registrados - Consulta pública

También se podrían consultar los SPAs inscritos en Andalucía, que tienen algún tipo de actividad en Madrid, combinando ambos filtros de la siguiente forma:

| Consulta pública de Servi                                                 | icios de Prevención Ajenos |  |  |
|---------------------------------------------------------------------------|----------------------------|--|--|
| Filtro de SPAs                                                            |                            |  |  |
| N° Identificador(*):                                                      |                            |  |  |
| Razón Social:                                                             |                            |  |  |
| Autonomía:                                                                | ANDALUCIA V                |  |  |
| Ámbito por actividad                                                      |                            |  |  |
|                                                                           |                            |  |  |
| Autonomía:                                                                | COMUNIDAD DE MADRID        |  |  |
| Provincia:                                                                | MADRID V                   |  |  |
| Tipo de Actividad:                                                        | V Todas                    |  |  |
|                                                                           |                            |  |  |
| Ajuste los filtros y realice una búsqueda para obtener un listado de SPA. |                            |  |  |
| <u></u>                                                                   | Suscar                     |  |  |

Si no se han completado los datos necesarios para la búsqueda se mostrarán los errores producidos

| Consulta pública de Ser      | vicios de Prevención Ajenos                                                                            |  |  |  |  |
|------------------------------|----------------------------------------------------------------------------------------------------|--|--|--|--|
| A Revise los campos          | del formulario. Se han detectado errores.                                                              |  |  |  |  |
| Si se selecciona autonom     | nía o provincia en Ámbito por Actividad hay que seleccionar algún tipo de actividad                    |  |  |  |  |
| Filtro de SPAs               |                                                                                                    |  |  |  |  |
| N° Identificador(*):         |                                                                                                    |  |  |  |  |
| Razón Social:                | azón Social:                                                                                           |  |  |  |  |
| Autonomía:                   |                                                                                                    |  |  |  |  |
| Ámbito por actividad         |                                                                                                    |  |  |  |  |
| Autonomía:                   | ANDALUCIA V                                                                                            |  |  |  |  |
| Provincia:                   |                                                                                                    |  |  |  |  |
| Tipo de Actividad:           | Alguna<br>Todas Inst. Técnicas Inst. Sanitarias Conciertos Ac. Colab. Principal Ac. Colab. Colaborador |  |  |  |  |
| Ajuste los filtros y realice | e una búsqueda para obtener un listado de SPA.                                                         |  |  |  |  |
|                              | Suscar                                                                                                 |  |  |  |  |

## Resultados de la búsqueda

Al pulsar el botón "Buscar", se mostrará una lista de servicios de prevención que cumplan con todos los criterios establecidos.

Un ejemplo de resultado de la búsqueda podría ser el siguiente:

| avegación por resultados                                             | registres: 194 Desultados: 1 - 10    | Pérines: 1 2 2 4   | 10           |
|----------------------------------------------------------------------|--------------------------------------|--------------------|--------------|
| egistros por pagina 10 V total de                                    | registros: 164 Resultados: 1 - 10    | Paginas: 1 Z 3 4   |              |
|                                                                      |                                      |                    |              |
| stado de SPAs                                                        |                                      |                    |              |
| SPA                                                                  |                                      | AUTONOMÍA DEL SPA  | DATOS DE SPA |
| CIF: B15924053 - PREVENCIÓN Y PLANIFICACIÓN SL                       |                                      | GALICIA            |              |
| CIF: B38900082 - GESTORES DE PREVENCIÓN SL                           |                                      | GALICIA            |              |
| CIF: B02464857 - PREVENTIA ALBACETE 2008 S.L.L.                      |                                      | CASTILLA LA MANCHA |              |
| CIF: B13448154 - GLOBAL PREVENTIUM, SOLUCIONES Y APLICACIONES EN     | PREVENCIÓN DE RIESGOS LABORALES S.L. | CASTILLA LA MANCHA |              |
| CIF: B02318574 - PREVENCIÓN Y SANIDAD INDUSTRIAL, S.L. (PRESAIND S.I | _)                                   | CASTILLA LA MANCHA |              |
| CIF: B45720984 - PREVENCIONA CASTILLA - LA MANCHA, S.L.              |                                      | CASTILLA LA MANCHA |              |
| CIF: B02369171 - PREVECAM CASTILLA-LA MANCHA S.L. (ANTES CABARCHI    | EDA Y ASOCIADOS S.L.)                | CASTILLA LA MANCHA |              |
| CIF: B16235103 - PREVENCIÓN DE RIESGOS LABORALES CASTILLA LA MAN     | ICHA, S.L.                           | CASTILLA LA MANCHA |              |
| CIF: B13429097 - JMO SOCIEDAD DE PREVENCIÓN Y SALUD GLOBAL, S.L.     |                                      | CASTILLA LA MANCHA |              |
| 21F: B45475746 - PREVICAMAN, S.L.                                    |                                      | CASTILLA LA MANCHA |              |
|                                                                      |                                      |                    |              |

El listado aparece paginado y puede navegarse entre las distintas páginas a través de la barra de navegación correspondiente.

En la lista de resultados, para cada SPA, aparece la siguiente información:

- CIF y Razón Social del SPA
- Autonomía en la que fue inscrito (registrado) el SPA.

En la parte derecha hay un botón que al pulsarlo, lleva al usuario a otra pantalla donde se muestra más información detallada del SPA.

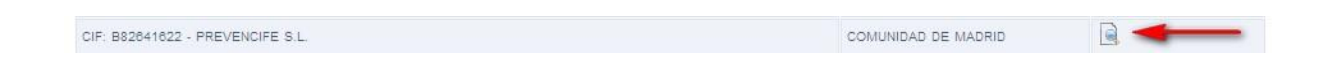

La pantalla con la información del SPA tiene 2 pestañas en la parte superior:

- Datos Generales
- Ámbito por actividad

La pestaña de Datos Generales mostrará información sobre datos como el CIF, la Razón Social, el Domicilio Social, la autonomía en la que se registró, la fecha de inscripción y su número SERPA (que es el número mediante el cual se identifica a un SPA dentro de la aplicación SERPA).

| Dato                           | s de SPA                  |                            |                                                                                                    |  |
|--------------------------------|---------------------------|----------------------------|----------------------------------------------------------------------------------------------------|--|
| SPA                            | ÷                         | CIF: B36900082             | Razón Social: GESTORES DE PREVENCIÓN SL                                                                         |  |
| Ge                             | Datos<br>nerales          | Ámbito<br>por<br>Actividad |                                                                                                    |  |
|                                | Datos g                   | jenerales                  |                                                                                                    |  |
|                                | DATOS G                   | ENERALES DEL SPA           |                                                                                                    |  |
|                                | dentificad                | lor:                       | CIF - B36900082                                                                                                 |  |
|                                | Razón So                  | cial:                      | GESTORES DE PREVENCIÓN SL                                                                                       |  |
|                                | CCC:                      |                            | 36107747418                                                                                                    |  |
|                                | DATOS DEL DOMICILIO DEL S |                            | A                                                                                                    |  |
| Domicilio: RÚA PLACER, Nº 29 A |                           |                            |                                                                                                    |  |
|                                | Código Postal: 36202      |                            |                                                                                                    |  |
|                                | Teléfono: 986443289       |                            |                                                                                                    |  |
| Fax: 986443596                 |                           |                            |                                                                                                    |  |
|                                | E-mail:                   |                            | info@gestoresdeprevencion.com                                                                                   |  |
|                                | DATOS DE REGISTRO DEL SPA |                            | N Contraction of the second second second second second second second second second second second second second |  |
|                                | Autonomí                  | a:                         | GALICIA                                                                                                    |  |
|                                | Provincia:                |                            | PONTEVEDRA                                                                                                    |  |
|                                | Localidad                 |                            | VIGO                                                                                                    |  |
|                                | Fecha acr                 | editación:                 | 23/05/2003                                                                                                    |  |
|                                | Estado:                   |                            | ACTIVO                                                                                                    |  |
|                                | N° autonó                 | mico:                      | 2002/9                                                                                                    |  |
|                                | N° Serpa:                 |                            | 11/0033                                                                                                    |  |

Los datos en la pestaña de **Ámbito por Actividad** muestran marcadas las provincias en las que el SPA tiene algún tipo de actividad

| os de SPA                                    |                |                   |                     |                   |                         |                           |
|----------------------------------------------|----------------|-------------------|---------------------|-------------------|-------------------------|---------------------------|
| → CIF: B36                                   | 900082         | Razón Social: GES | TORES DE PREVENCIÓN | I SL              |                         |                           |
| Datos<br>enerales Ámbito<br>por<br>Actividad |                |                   |                     |                   |                         |                           |
| Ámbito por activ                             | vidad          |                   |                     |                   |                         |                           |
| PROVINCIA                                    | INST. TÉCNICAS | INST. SANITARIAS  | CONC. SEDE SOC.     | CONC. CENT. TRAB. | AC. COLAB.<br>PRINCIPAL | AC. COLAB.<br>COLABORADOR |
| A CORUÑA 🔍                                   | 0              | 0                 | х                   | х                 | 0                       | 0                         |
| ALBACETE                                     | 0              | 0                 | 0                   | 0                 | 0                       | 0                         |
| ALICANTE                                     | 0              | 0                 | 0                   | 0                 | 0                       | 0                         |
| ALMERIA                                      | 0              | 0                 | 0                   | 0                 | 0                       | 0                         |
| ARABA/ALAVA                                  | 0              | 0                 | 0                   | 0                 | 0                       | 0                         |
| ASTURIAS                                     | 0              | 0                 | 0                   | 0                 | 0                       | 0                         |
| AVILA                                        | 0              | 0                 | 0                   | 0                 | 0                       | 0                         |
| BADAJOZ                                      | 0              | 0                 | 0                   | 0                 | 0                       | 0                         |
| BALEARES                                     | 0              | 0                 | 0                   | 0                 | 0                       | 0                         |
| BARCELONA 鱼                                  | х              | 0                 | х                   | х                 | 0                       | 0                         |
| BIZKAIA                                      | 0              | 0                 | 0                   | 0                 | 0                       | 0                         |
| BURGOS                                       | 0              | 0                 | 0                   | 0                 | 0                       | 0                         |
| CACERES                                      | 0              | 0                 | 0                   | 0                 | 0                       | 0                         |
| CADIZ                                        | 0              | 0                 | 0                   | 0                 | 0                       | 0                         |
| CANTABRIA                                    | 0              | 0                 | 0                   | 0                 | 0                       | 0                         |
| CASTELLON                                    | 0              | 0                 | 0                   | 0                 | 0                       | 0                         |
| CEUTA                                        | 0              | 0                 | 0                   | 0                 | 0                       | 0                         |
| CIUDAD REAL                                  | 0              | 0                 | 0                   | 0                 | 0                       | 0                         |